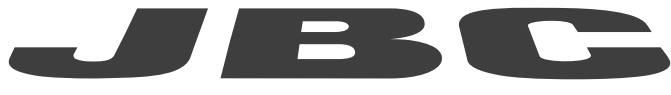

## www.jbctools.com

## **INSTRUCTION MANUAL**

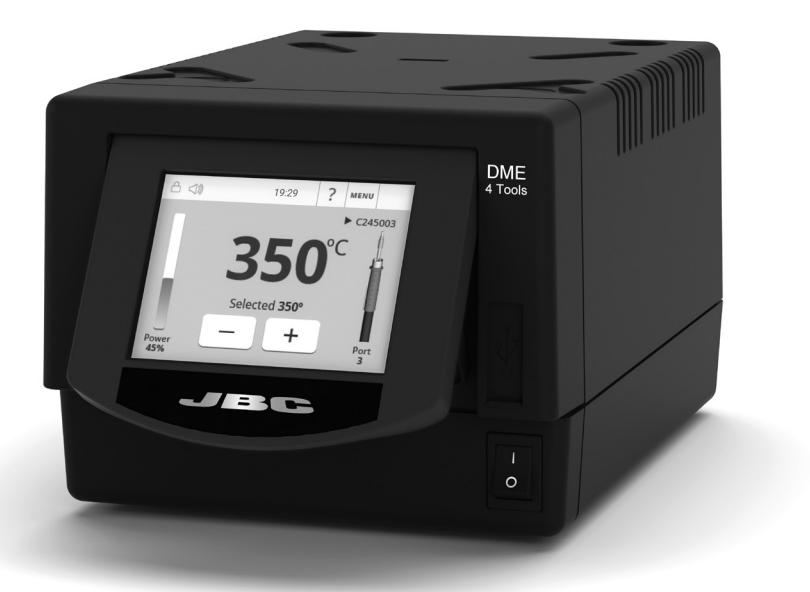

# **DME** 4-Tool Control Unit

This manual corresponds to the following references:

DME-9A (100V) DME-1A (120V) DME-2A (230V)

## **Packing List**

The following items are included:

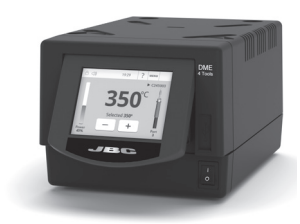

4-Tool Control Unit ..... 1 unit

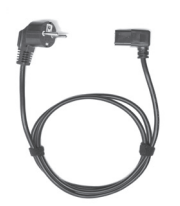

Power Cord ...... 1 unit Ref. 0024077 (100V) 0023717 (120V) 0024080 (230V)

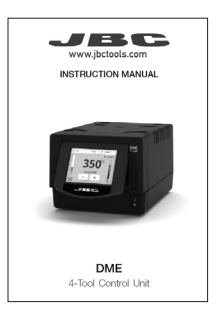

Manual ..... 1 unit Ref. 0031931

## Features

DME works simultaneously with **up to 4** tools, 1 module and 1 pedal for each tool (peripheral module for each tool needed).

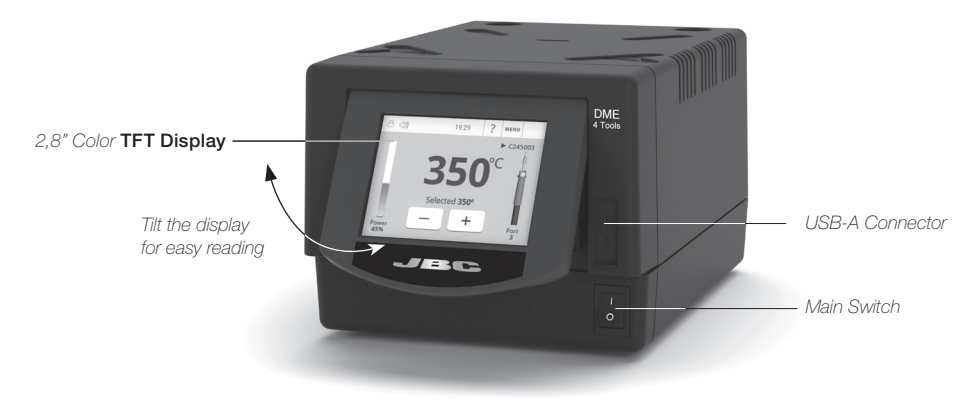

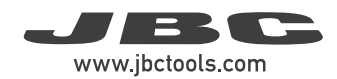

## **Connection Example**

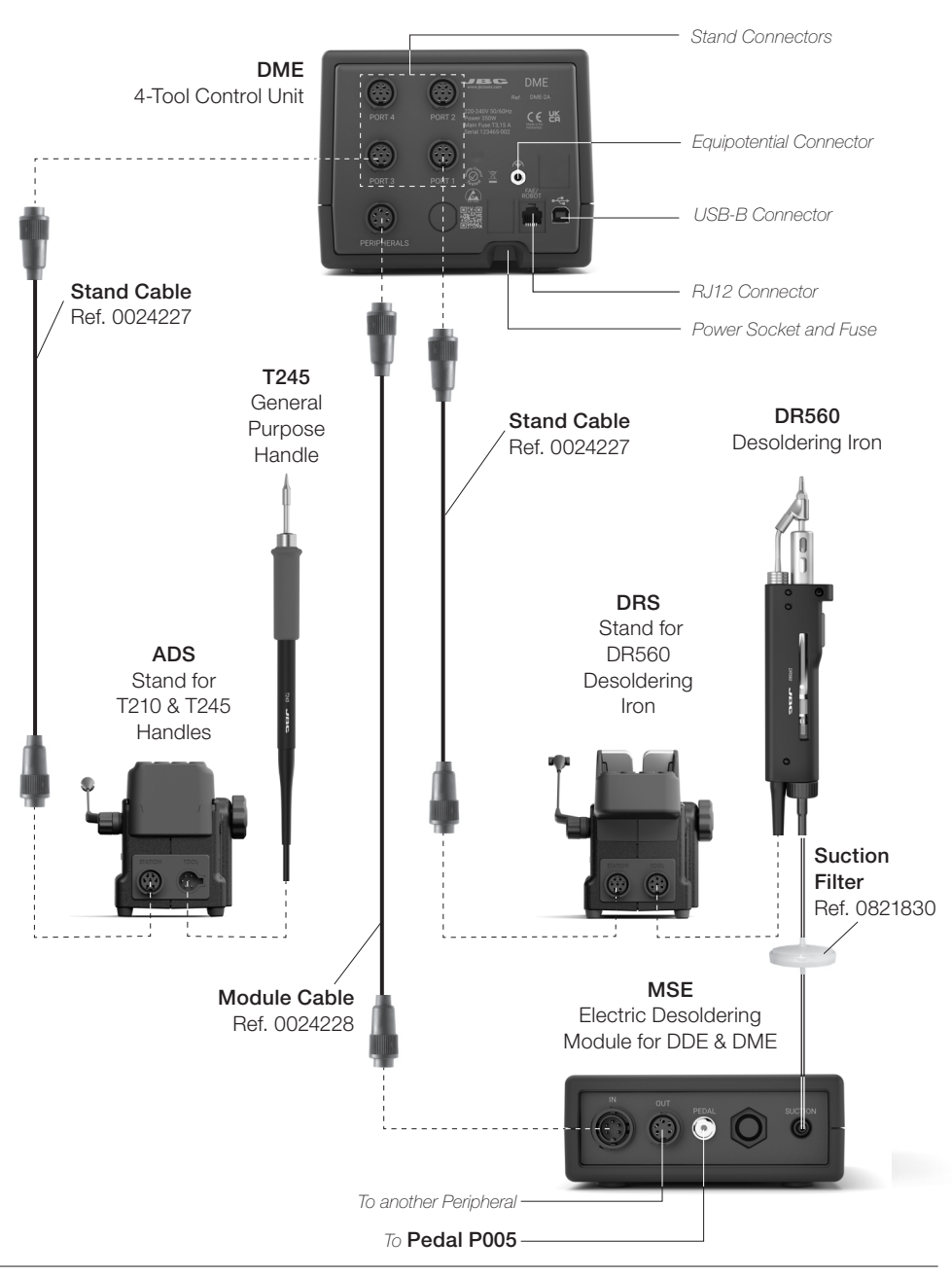

## Compatibility

|                 | Modular | System | Peripherals        |           |     |      |
|-----------------|---------|--------|--------------------|-----------|-----|------|
| Control<br>Unit | Stand   | Tool   | Cartridge<br>Range | MSE / MVE | MNE | P405 |
|                 |         | T210   | C210               |           |     |      |
|                 | ADS     | T245   | 0045               |           |     |      |
|                 |         | T470   | G245               |           |     |      |
|                 | DNIO    | T210N  | C210               |           |     |      |
|                 | DING    | T245N  | C245               |           |     |      |
|                 | APS     | AP250  | C250               |           |     |      |
| DME             | AMS     | AM120  | C120               |           |     |      |
|                 |         | PA120  |                    |           |     |      |
|                 | ATS     | AT420  | - C420             |           |     |      |
|                 | HTS     | HT420  |                    |           |     |      |
|                 | DSS     | DS360  | C360               |           |     |      |
|                 | DRS     | DR560  | C560               |           |     |      |

Select the equipment that best suit your soldering or desoldering needs.

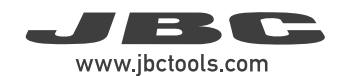

## Work Display

DME offers an intuitive user interface which provides quick access to the station parameters. **Default PIN: 0105** 

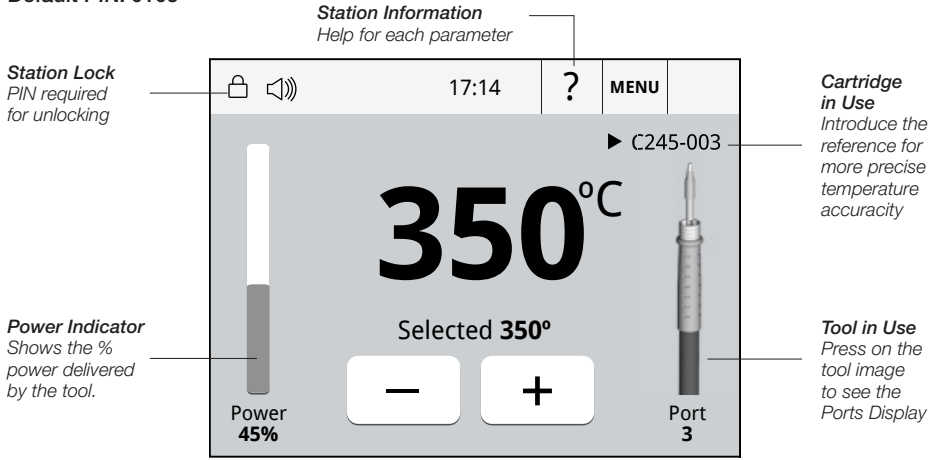

#### Troubleshooting

Station troubleshooting available on the product page at www.jbctools.com

## Menu Display

Press the station information button (?) to get information of the different features being displayed.

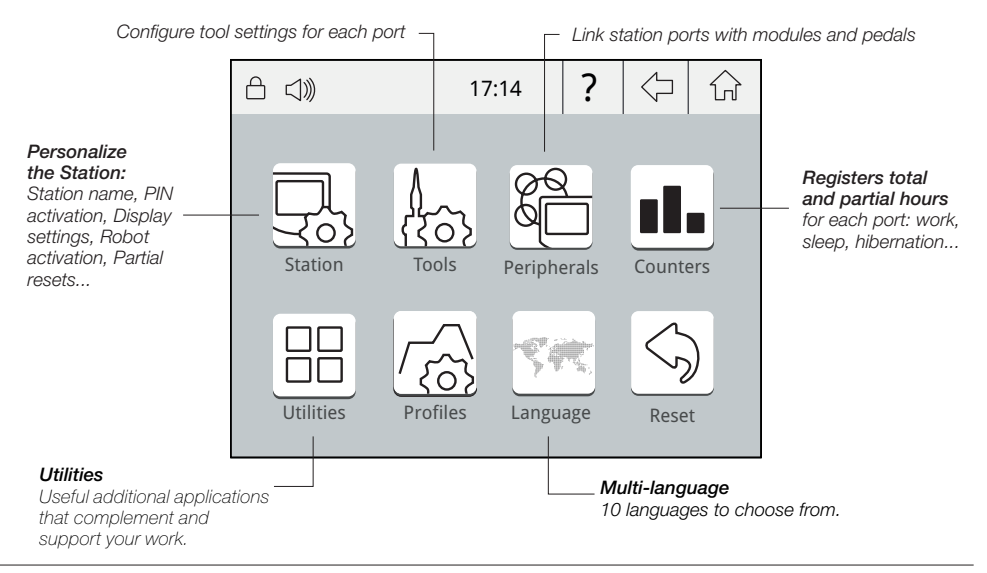

## **Utilities Submenu**

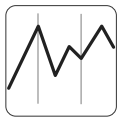

It provides detailed graphics of tip temperature and power delivery in real-time during solder joint formation for analysis purposes. This helps you decide how to adjust your process or which tip to use to obtain the best quality soldering.

Graphics

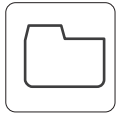

#### Export graphics

Insert a USB flash drive into the USB-A connector to save your soldering process in CSV format.

Files

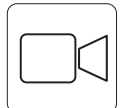

#### Play videos

Enables to play video files from a USB device as long as it is in AVI format and 320x240px.

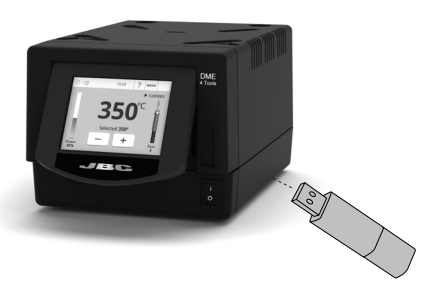

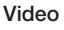

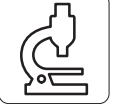

Provides the possibility to connect a microscope\* by USB connection to the station. The image will be shown on the station display.

\* compatible with: Dino Lite AM2111 and AM2011 Microscope

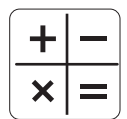

Provides calculator environment and function.

#### Calculator

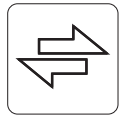

Enables to convert, for example, °C values into °F values.

Convert

## System notifications

The following icons will be displayed on the screen status bar.

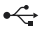

USB flash drive is connected.

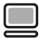

Station is controlled by a PC.

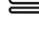

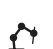

Station is controlled by a robot. downloaded to the station.

Station software update. Press INFO to start the process.

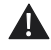

Warning. Press INFO for failure description.

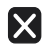

Error. Press INFO for failure description, the type of error and how to proceed.

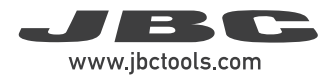

## MSE / Pedal Initial Setup

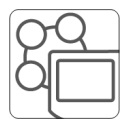

After connecting the electric desoldering module (MSE-A), a popup window is opened.

Peripherals

|                                     | 19:29 | ?      | $\Diamond$ |        |  |
|-------------------------------------|-------|--------|------------|--------|--|
|                                     |       |        |            | $\sim$ |  |
|                                     | õ     |        |            |        |  |
| PERIPHERAL<br>Peripheral 1 plugged: |       |        |            |        |  |
| Electric Suction Module             |       |        |            |        |  |
|                                     | Setup | stpone | )          |        |  |

**1.** To configure your Electric Suction Module press Setup in the popup window.

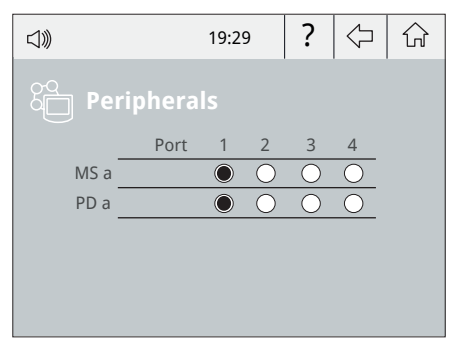

2. Select the module from the list of peripheral connections. Remember your first connection is denoted as "a", the second being "b", etc. (e.g. MS\_a, MS\_b,...). Do the same with the pedal (e.g. PD\_a,...)

**3.** Select the port of the tool you want to link to the peripheral.

4. Press Menu 🟠 or Back 🖓 to save changes. Once set up, the module settings can be changed by entering the **Peripherals** Menu.

## Simultaneous Ports Control

See the information for all ports in real time when pressing the tool image on the Work display.

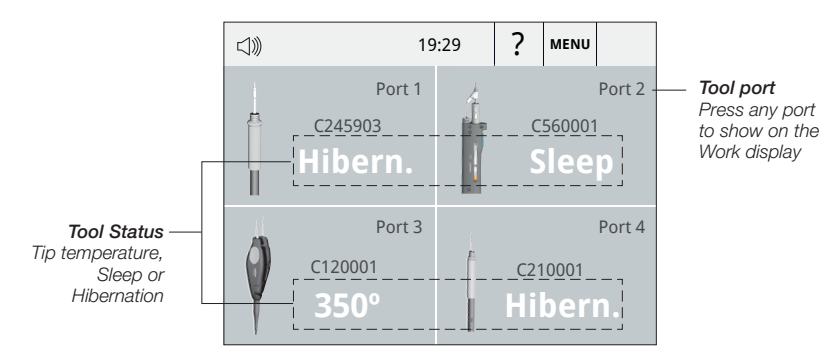

## Operation

#### JBC's Most Efficient Soldering System

Our revolutionary technology is able to recover tip temperature extremely quickly. It means the user can work at a lower temperature and improve the soldering quality. The tip temperature is further reduced thanks to the Sleep and Hibernation modes which increase up to 5 times the life of the tip.

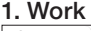

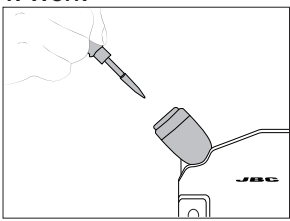

When the tool is lifted from the stand the tip will heat up to the selected temperature.

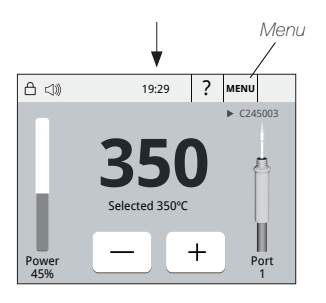

#### Work Temperature:

Change from 90 to 450 °C by tapping - or + on the screen.

#### **Temperature Levels:**

Tap Menu > Tools > Temperature levels and set them "ON". The levels can be modified tapping Menu > Tools > Set temperature levels.

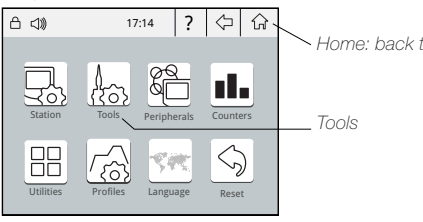

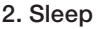

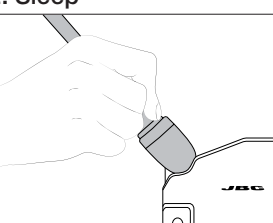

When the tool is in the stand. the temperature falls to the present sleep temperature.

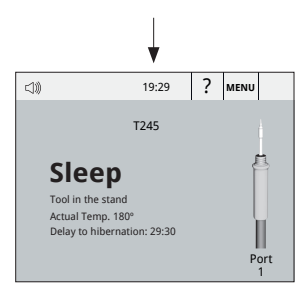

#### Sleep Delay:

Tab *Menu > Tools* and select Sleep Delay to change from 0 to 60 min or No Sleep.

#### Sleep Temperature:

Tab Menu > Tools and select Sleep Temperature to modify its value.

#### 3. Hibernation

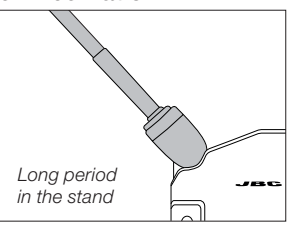

After longer periods of inactivity, the power is cut off and the tool cools down to room temperature.

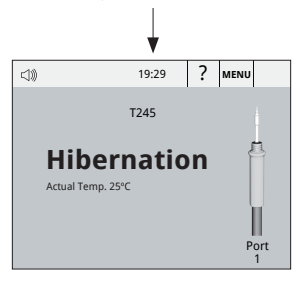

#### Hibernation Delay:

Tab *Menu > Tools* and select Hibernation Delav to change from 0 to 60 min or No Hibernation.

Home: back to work screen

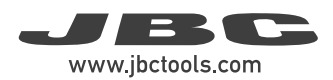

## **USB** Connector and Firmware Update

#### Download: JBC Firmware Update File

Download the **JBC firmware update file** from **www.jbctools.com/software.html**, which contains the latest update package. Extract the .jpu file to the root folder of a USB-A pen drive (FAT32), preferably with no other files.

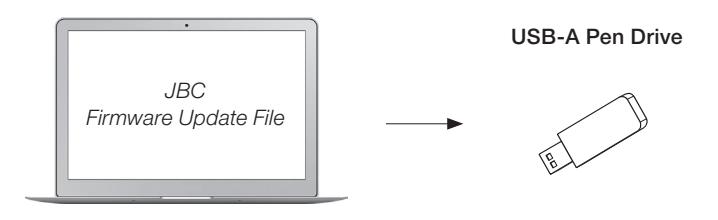

#### Connection: USB-A Pen Drive to Control Unit

Connect the USB-A pen drive which contains the latest update file and the update notification to the control unit.

This symbol 💭 will be displayed automatically.

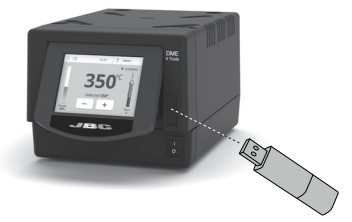

If the DME control unit does not detect the USB pen drive, please use a pen drive partitioning software.

#### Installation: JBC Firmware Update File

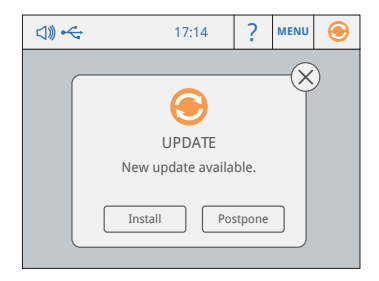

Press "Install" on the pop-up window. If 💭 is not displayed, tap on the notification.

#### **Updating Process**

During the updating process do not turn off the control unit, it may turn on and off automatically. The installation finishes when the updating bar is completed and the work screen is displayed.

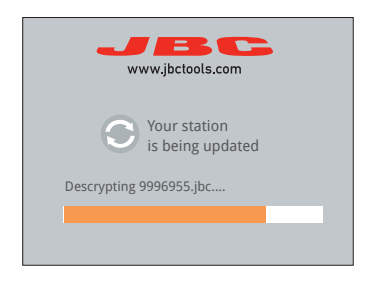

The work screen will be displayed after confirming the "Welcome" pop-up.

If the process stops for a long time (over 30 min), reset the station and wait until the installation is fully completed.

#### **Checking Firmware Version**

 1

 A ⊲1)
 19:29
 ?
 MENU

 A ⊲1)
 19:29
 ?
 ↓

 A ⊲1)
 19:29
 ?
 ↓

 A ⊲1)
 19:29
 ?
 ↓

 A ⊲1)
 19:29
 ?
 ↓

 A ⊲1)
 19:29
 ?
 ↓

 A ⊲1)
 19:29
 ?
 ↓

 A ⊲1)
 19:29
 ?
 ↓

 A ⊲1)
 19:29
 ?
 ↓

 A ⊲1)
 19:29
 ?
 ↓

 A ⊲1)
 19:29
 ?
 ↓

 A ⊲1)
 19:29
 ?
 ↓

 A ⊲1)
 19:29
 ?
 ↓

 A ⊲1)
 .
 .
 .

 Station
 Tools
 .
 .

 A ⊲10
 .
 .
 .
 .

 Tool in the stand
 .
 .
 .
 .

 A ⊲10
 .
 .
 .
 .
 .

 .
 .
 .
 .
 .
 .
 .

 .
 .
 .
 .

Check that the new firmware has been installed successfully by means of the following steps:

First select "Menu" (1) and then the "Station" icon (2) on the screen.

|             | 19:29 | ? | Ŷ | ជ្   | 合 🖏 19:29               | ? 🗘           |
|-------------|-------|---|---|------|-------------------------|---------------|
| Station     |       |   |   |      | Information             |               |
| Soldering   |       |   |   | -    | Software version:       | 8886541       |
| Johaching   |       |   |   | -    | Output Peak Power       | 160W          |
| Connections |       |   |   |      | Output Voltage          | 23.5V         |
|             |       |   |   |      | Temperature Selection   | 90-450°C      |
| Interface   |       |   |   |      | Ambient Operating Temp. | 10-50°C       |
|             |       |   |   | - 11 | ESD Safe                |               |
| Information | (3)   |   |   |      | Meets Standars          | IPC J-STD-001 |

Select "Information" (3) and then press  $\blacktriangleright$  (4) to check the firmware version.

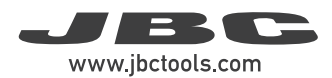

## Maintenance

Before carrying out maintenance or storage, always allow the equipment to cool.

- Clean the station display with a glass cleaner or a damp cloth.
- Use a damp cloth to clean the casing and the tool. Alcohol can only be used to clean the metal parts.
- Periodically check that the metal parts of the tool and stand are clean so that the station can detect the tool and establish its status.
- Maintain tip surface clean and tinned prior to storage in order to avoid tip oxidation. Rusty and dirty surfaces reduce heat transfer to the solder joint.
- Periodically check all cables and tubes.
- Replace a blown fuse as follows:

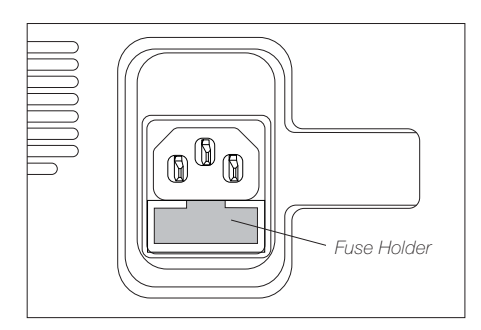

1. Pull off the fuse holder and remove the fuse. If necessary use a tool to lever it off.

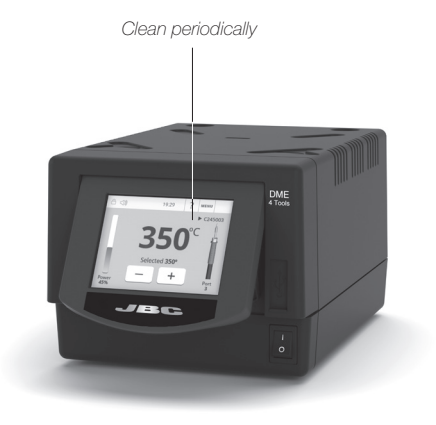

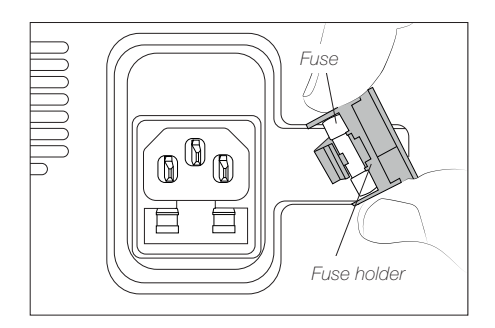

- 2. Insert the new fuse into the holder and return it to the station.
- Replace any defective or damaged pieces. Use original JBC spare parts only.
- Repairs should only be performed by a JBC authorized technical service.

## Safety

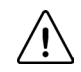

It is imperative to follow safety guidelines to prevent electric shock, injury, fire or explosion.

- Do not use the units for any purpose other than soldering or rework. Incorrect use may cause a fire.
- The power cord must be plugged into approved bases. Be sure that it is properly grounded before use. When unplugging it, hold the plug, not the wire.
- Do not work on electrically live parts.
- The tool should be placed in the stand when not in use in order to activate the sleep mode. The soldering tip or nozzle, the metal part of the tool and the stand may still be hot even when the station is turned off. Handle with care, including when adjusting the stand position.
- Do not leave the appliance unattended when it is on.
- Do not cover the ventilation grills. Heat can cause inflammable products to ignite.
- Avoid flux coming into contact with skin or eyes to prevent irritation.
- Be careful with the fumes produced when soldering.
- Keep your workplace clean and tidy. Wear appropriate protection glasses and gloves when working to avoid personal harm.
- Utmost care must be taken with liquid tin waste which can cause burns.
- This appliance can be used by children over the age of eight and also people with reduced physical, sensory or mental capabilities or lack of experience provided that they have been given adequate supervision or instruction concerning the use of the appliance and understand the hazards involved. Children must not play with the appliance.
- Maintenance must not be carried out by children unless supervised.

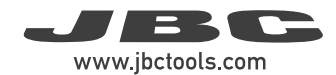

## Notes

| <br> |
|------|
|      |
|      |
|      |
|      |
|      |
|      |
|      |
|      |
|      |
|      |
|      |
|      |
| <br> |
|      |
|      |
|      |
|      |
|      |
|      |
|      |
|      |
|      |
|      |
|      |
|      |
|      |
|      |
|      |
| <br> |
|      |
|      |
|      |
|      |
|      |
|      |
|      |
|      |
|      |
| <br> |
|      |
|      |
|      |
|      |
|      |
| <br> |
|      |
|      |
|      |
|      |
|      |
|      |
|      |
|      |
|      |
| <br> |
|      |
|      |
|      |
|      |
|      |
|      |
|      |

| Notes |  |
|-------|--|
|       |  |
|       |  |
|       |  |
|       |  |
|       |  |
|       |  |
|       |  |
|       |  |
|       |  |
|       |  |
|       |  |
|       |  |
|       |  |
|       |  |
|       |  |
|       |  |
|       |  |
|       |  |
|       |  |
|       |  |
|       |  |
|       |  |
|       |  |
|       |  |

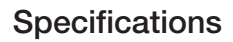

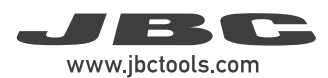

| DME<br>4-Tool Control Unit<br>Ref. DME-1A 120V 50/60Hz. Input fuse:<br>Ref. DME-2A 230V 50/60Hz. Input fuse:<br>Ref. DME-9A 100V 50/60Hz. Input fuse:                                                                                                    | T-3.5A. Output: 23.5V<br>T-3.15A. Output: 23.5V<br>T-8A. Output: 23.5V                                                                                                    |
|----------------------------------------------------------------------------------------------------|----------------------------------------------------------------------------------------------------|
| <ul> <li>Peak Power (Tool):</li> <li>Selectable Temperature:</li> <li>Idle Temp. Stability (still air):</li> <li>Temp Accuracy:</li> <li>Temp Adjustment:</li> <li>Tip to Ground Voltage/Resistance:</li> <li>Ambient Operating Temp:</li> <li>Connections:</li> </ul> | 150W per tool<br>90 - 450 °C / 190 - 840 °F<br>±1.5°C / ±3°F Meets and exceed IPC J-STD-001F<br>±3% using reference cartridge<br>±50°C / ±90°F Through station settings menu<br>Meets and exceeds<br>ANSI/ESD S20.20-2014 IPC J-STD-001F<br>10 - 50 °C / 50 - 122 °F<br>USB-A: Firmware Update,<br>Grafics and Profiles,<br>Dino-Lite USB Microscope<br>(models AM2011, AM2111)<br>USB-B: PC Communication<br>DI10: Further Charinghardia (Dahot |
| <ul> <li>Control Unit Dimensions / Weight:<br/>(L x W x H)</li> <li>Total Package Dimensions / Weight;</li> </ul>                                                                                                    | 232 x 148 x 120 mm / 4.57 kg<br>9.13 x 5.83 x 4.72 in / 10.08 lb<br>258 x 328 x 208 mm / 4.97 kg                                                                                                    |
| (L x W x H)<br>Complies with CE standards.<br>ESD safe.                                                                                                    | 10.16 x 12.91 x 8.19 in / 10.96 lb                                                                                                    |

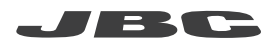

#### Warranty

JBC's 2 year warranty covers this equipment against all manufacturing defects, including the replacement of defective parts and labour.

Warranty does not cover product wear or misuse. In order for the warranty to be valid, equipment must be returned, postage paid, to the dealer where it was purchased.

Get 1 extra year JBC warranty by registering here: https://www.jbctools.com/productregistration/ within 30 days of purchase.

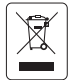

This product should not be thrown in the garbage. In accordance with the European directive 2012/19/EU, electronic equipment at the end of its life must be collected and returned to an authorized recycling facility.

# CE ENE RR

www.jbctools.com

0031931-090124